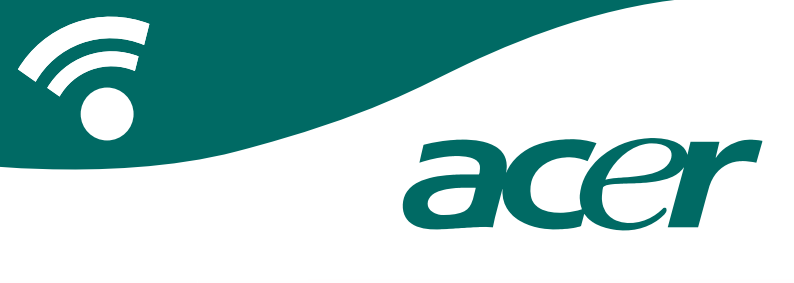

## **CoPilot Pocket PC6**

## satellietnavigatie gebruikershandleiding

## **CoPilot satellietnavigatiekit**

CoPilot Satellietnavigatiekit voor Acer n300, c510 of c530

Uw CoPilot-kit bevat het volgende:

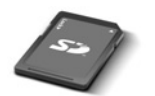

SD-geheugenkaart met vooraf geïnstalleerde afzonderlijke regiokaarten of paneuropeese kaarten

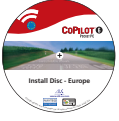

1 x installatie-cd (afzonderlijke regio of paneuropees)

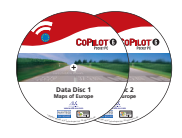

2 x gegevens-cd's

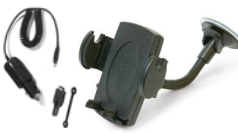

n300 auto-oplader<sup>1</sup> en n300 automontagekit

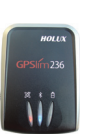

Bluetooth-

ontvanger+

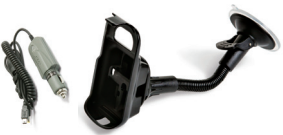

c500-serie auto-oplader en c500-serie automontagekit

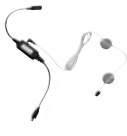

FM9-kabel\*

\*Optionele accessoire 1 a300 auto-oplader en convertor verschilt tussen standaard GPS- en TMC-modellen \*Niet bijgevoegd bij Acer c510 of c530

Opmerking: De getoonde afbeeldingen worden slechts ter illustratie gebruikt en kunnen afwijken van de aangeduide producten.

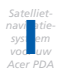

## Inhoudsopgave

| Aan de slag                                       |    |  |  |  |  |  |  |  |  |  |
|---------------------------------------------------|----|--|--|--|--|--|--|--|--|--|
| Gebruikersinterface en knoppen                    |    |  |  |  |  |  |  |  |  |  |
| GPS instellen                                     |    |  |  |  |  |  |  |  |  |  |
| CoPilot-menu's                                    |    |  |  |  |  |  |  |  |  |  |
| Naar een bestemming navigeren                     |    |  |  |  |  |  |  |  |  |  |
| <ul> <li>Adres invoeren</li> </ul>                | 7  |  |  |  |  |  |  |  |  |  |
| Thuisadres invoeren                               | 8  |  |  |  |  |  |  |  |  |  |
| <ul> <li>Werkadres invoeren</li> </ul>            | 8  |  |  |  |  |  |  |  |  |  |
| <ul> <li>Favoriete bestemming invoeren</li> </ul> | 9  |  |  |  |  |  |  |  |  |  |
| <ul> <li>Recente bestemming invoeren</li> </ul>   | 10 |  |  |  |  |  |  |  |  |  |
| <ul> <li>Contactpersoon invoeren</li> </ul>       | 11 |  |  |  |  |  |  |  |  |  |
| Naar een Point Of Interest navigeren              | 12 |  |  |  |  |  |  |  |  |  |
| <ul> <li>Waarschuwingen voor</li> </ul>           |    |  |  |  |  |  |  |  |  |  |
| veiligheidscamera's                               | 13 |  |  |  |  |  |  |  |  |  |
| Naar een postcode navigeren                       | 14 |  |  |  |  |  |  |  |  |  |
| <ul> <li>Kies op kaart</li> </ul>                 | 15 |  |  |  |  |  |  |  |  |  |
| Naar een kruispunt navigeren                      | 16 |  |  |  |  |  |  |  |  |  |
| Breedte-/lengtegraad                              | 17 |  |  |  |  |  |  |  |  |  |
| <ul> <li>Opgeslagen reis</li> </ul>               | 18 |  |  |  |  |  |  |  |  |  |
| Reis bewerken en waypoints                        | 19 |  |  |  |  |  |  |  |  |  |
| Rustpunten optimaliseren en                       |    |  |  |  |  |  |  |  |  |  |
| opnieuw instellen                                 | 20 |  |  |  |  |  |  |  |  |  |
| Functie Omleiding                                 | 21 |  |  |  |  |  |  |  |  |  |
| Selectieve routebepaling                          |    |  |  |  |  |  |  |  |  |  |

| TMC-verkeersservice                                  |                                                                                                    |  |  |  |  |  |  |  |  |
|------------------------------------------------------|----------------------------------------------------------------------------------------------------|--|--|--|--|--|--|--|--|
| Rijweergaven                                         | 25                                                                                                    |  |  |  |  |  |  |  |  |
| <ul> <li>Veiligheid van chauffeur</li> </ul>         | 25                                                                                                    |  |  |  |  |  |  |  |  |
| Waar ben ik?                                         | 26                                                                                                    |  |  |  |  |  |  |  |  |
| Reisroute                                            | 26                                                                                                    |  |  |  |  |  |  |  |  |
| <ul> <li>Volgende afslag</li> </ul>                  | 26                                                                                                    |  |  |  |  |  |  |  |  |
| Bestemming                                           | 26                                                                                                    |  |  |  |  |  |  |  |  |
| ■ 3D                                                 | 26                                                                                                    |  |  |  |  |  |  |  |  |
| <ul> <li>Weergaven nachtkaart</li> </ul>             | 27                                                                                                    |  |  |  |  |  |  |  |  |
| Kaartweergaven aanpassen                             | 27                                                                                                    |  |  |  |  |  |  |  |  |
| Navigatiemodi                                        | 28                                                                                                    |  |  |  |  |  |  |  |  |
| <ul> <li>Begeleiding, Plannen en Wandelen</li> </ul> | 28                                                                                                    |  |  |  |  |  |  |  |  |
| Instellingen route                                   |                                                                                                    |  |  |  |  |  |  |  |  |
| Instellingen begeleiding                             |                                                                                                    |  |  |  |  |  |  |  |  |
| Instellingen kaart                                   | 33                                                                                                    |  |  |  |  |  |  |  |  |
| Instellingen POI-alert                               | 34                                                                                                    |  |  |  |  |  |  |  |  |
| Instellingen taal en spraak                          | 35                                                                                                    |  |  |  |  |  |  |  |  |
| Instellingen favorieten                              | 36                                                                                                    |  |  |  |  |  |  |  |  |
| Instellingen recent rustpunt                         | 37                                                                                                    |  |  |  |  |  |  |  |  |
| Optiemenu                                            | 38                                                                                                    |  |  |  |  |  |  |  |  |
| CoPilot-desktopsoftware en                           |                                                                                                    |  |  |  |  |  |  |  |  |
| klanten ondersteuning                                | 39                                                                                                    |  |  |  |  |  |  |  |  |
| CoPilot-desktopsoftware installeren                  | 40                                                                                                    |  |  |  |  |  |  |  |  |
| Data Download Wizard                                 | 41                                                                                                    |  |  |  |  |  |  |  |  |
|                                                      | TMC-verkeersservice   Rijweergaven   • Veiligheid van chauffeur   • Waar ben ik?   • Reisroute   • Volgende afslag   • Bestemming   • 3D   • Weergaven nachtkaart   • Kaartweergaven aanpassen   Navigatiemodi   • Begeleiding, Plannen en Wandelen   Instellingen route   Instellingen kaart   Instellingen kaart   Instellingen kaart   Instellingen recent rustpunt   Optiemenu   CoPilot-desktopsoftware en   klantenondersteuning   • CoPilot-desktopsoftware installeren |  |  |  |  |  |  |  |  |

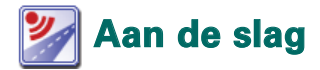

## Uw Acer n300, c510 of c530 instellen

Stel uw Acer PDA in conform de instructies uit de handleiding van de PDA.

Zorg ervoor dat de accu van uw Acer PDA volledig is opgeladen.

Stel voor optimale prestaties van uw Acer PDA de juiste datum en tijd in.

## CoPilot op uw Acer n300, c510 of c530 installeren

De CoPilot-software en kaarten zijn vooraf geïnstalleerd op de CoPilot-geheugenkaart.

Schuif de kaart in de SD-kaartsleuf van de Acer PDA. De installatie start automatisch.

Volg de instructies op het scherm:

- Teiligheids- en licentie-overeenkomst: Selecteer 'Ik accepteer'
- Informatie GPS-technologie: Selecteer 'OK'
- De installatie van de CoPilot Pocket PC applicatie begint. Kies 'Apparaat' als installatielocatie voor de CoPilot Pocket PC-toepassing. Druk op 'Installeren'.

Opmerking: Als de setup niet automatisch start na het plaatsen van de kaart, selecteert u Windows Start > Programma's > Bestandsverkenner. Ga vervolgens naar de geheugenkaart en selecteer de map '2577'. Klik hierna op 'Autorun'.

## Gebruikersinterface en knoppen

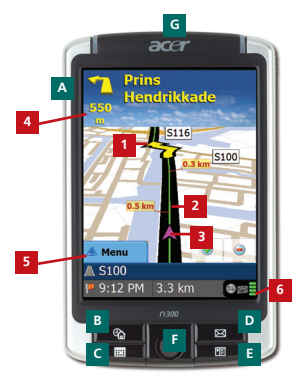

Acer n300-serie

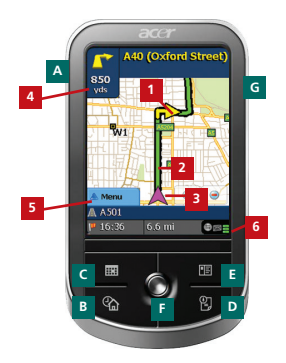

Acer c500-serie

#### CoPilotgebruikersinterface

- 1 Pijl volgende afslag
- 2 Te volgen route gemarkeerd
- <sup>3</sup> Huidige positie chauffeur
- 4 Afstand tot volgende afslag
  - Knop CoPilot-Menu
- GPS-statusindicator

## Knoppen Acer n300/ c500-serie

- A Aan/uit-knop
- B Knop Vandaag
- c Knop Kalender
- Knop Berichtgeving
- E Knop Contactpersonen
- F 5-weg joystick
- G SD-kaartsleuf

## **GPS** instellen

CoPilot maakt gebruik van Global Positioning Satellites (GPS) om uw locatie op een kaart te bepalen en u naar uw bestemming te leiden.

**Opmerking:** Zie de onderstaande instructies voor Acer n300. Instructies voor het instellen van Acer c510 en c530 vindt u op pagina 4.

#### Instructies voor Acer n300

- U dient u een Holux GPS-236 Bluetooth-ontvanger op uw Acer n300 aan te sluiten om een GPS-fix te verkrijgen. Pas dan kunt u de satellietnavigatie via uw toestel gebruiken.
- Druk op het grijze Bluetooth-symbool in de rechteronderhoek van het scherm Windows Start en selecteer 'Bluetooth inschakelen' in het pop-upmenu. Het Bluetooth-symbool wordt blauw om aan te geven dat Bluetooth is ingeschakeld.
- Als u in het bezit bent van de optionele GNS FM9 TMCkabel, dan kunt u deze nu aansluiten. Ga anders door naar de volgende stap.
- Schakel uw Holux GPS-236 Bluetooth-ontvanger in.
- Start CoPilot door Windows Start > Programma's te selecteren. Selecteer vervolgens het pictogram 'CoPilot'.
- Na enkele seconden verschijnt er een pop-upscherm waarin u uw Bluetooth-apparaat kunt selecteren. Selecteer 'Holux GPSlim236'.

## Instructies voor Acer c510 en c530

- De Acer c510 en c530 hebben een geïntegreerde GPSontvanger waarmee u een GPS-fix kunt verkrijgen. Hiermee kunt u op uw toestel gebruikmaken van satellietnavigatie.
- Start CoPilot door Windows Start > Programma's te selecteren. Selecteer vervolgens het pictogram 'CoPilot'.
- Als u in het bezit bent van de optionele GNS FM9 TMCkabel, dan kunt u deze nu aansluiten.

## Een GNS FM9 TMC-kabel aansluiten (Afhankelijk van model)

Als u in het bezit bent van de optionele GNS FM9 TNC-kabel kunt u actuele verkeersinformatie via TMC ontvangen.

De GNS FM9 TMC-kabel wordt aangesloten op de n300/c510/c530 auto-oplader die op zijn beurt is verbonden met uw Acer PDA.

CoPilot zoekt zelfstandig naar TMC-kanalen en zal de verkeersinformatie doorgeven.

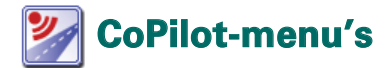

## Een overzicht van het CoPilot-startscherm

Als u CoPilot voor het eerst opstart, verschijnt het startscherm. U kunt het startscherm ook opvragen via Menu > Opties > Startscherm.

Het startscherm bevat de volgende menuopties:

- **Rijdend naar** voor de invoer van een bestemming en navigatiebegeleiding.
- Demo starten voor een CoPilot-demonstratie waarin CoPilot naar een vooraf ingestelde locatie navigeert.
- Help-onderwerpen over basisfuncties, zoals het invoeren van een bestemming en de GPS-instelling.
- Instellingen voor het aanpassen van Geavanceerde routebepalingsopties en de wijziging van de opties voor Begeleiding, Kaart en Taal. Plus aanvullende instellingen voor het activeren/deactiveren van Points of Interest (POI's) en waarschuwingen voor veiligheidscamera's.
- GPS voor het instellen van een geïntegreerde/Bluetoothontvanger.

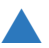

## CoPilot-menuknop

Druk op de knop 'Menu' om toegang te krijgen tot de volgende submenu's:

- **Weergave**; hiermee kunt u wisselen tussen 6 rijweergaven.
- Reis; hiermee kunt u een nieuwe bestemming invoeren, een bestaande bestemming bewerken, aanvullende bestemmingen toevoegen en toegang krijgen tot opgeslagen reizen.
- Modus wordt gebruikt om CoPilot in te stellen op de modi Begeleiding, Wandelen of Plannen.
- Verkeers incidenten op uw geplande route worden door CoPilot aangegeven met behulp van TMC-gegevens (optioneel).
- Opties; hiermee kunt u de CoPilot-demonstratie starten, de CoPilot Help en tutorials gebruiken en de CoPilot licentie-informatie opvragen.
- CoPilot afsluiten om het programma te beëindigen en te verlaten.

#### Acer n300, c510 en c530 Editie

## 🏴 Naar een bestemming navigeren

Selecteer 'Naar' op het startscherm. Klik op het scherm 'Naar' op de knop 'Nieuwe reis'.

Het scherm 'Rustpunt selecteren' verschijnt. Via dit scherm kunt u op verschillende manieren een bestemming opgeven (meer uitleg hierover vindt u op de volgende pagina's):

- Adresinvoer
- Uw thuis- of werkadres
- 🛜 Favorieten
- Recente bestemmingen
- Contactpersoon uit Outlook
- Een Aandachtspunt (POI, Point of Interest)

- Een VK postcode
- 🛜 Kies op kaart
- Kruispunt/kruisende wegen
- Een Latitude/Longitude (Breedte-/lengtegraad)
- Invoer van een eerder Opgeslagen reis

De bestemming(en) voor uw reis worden weergegeven in het scherm 'Naar'.

U kunt meerdere bestemmingen invoeren en uw reis optimaliseren. Kies hiervoor een bestemming in het scherm 'Naar' en selecteer 'Rustpunten optimaliseren' in het popupmenu.

Nadat u de rustpunten hebt ingevoerd, selecteert u 'Rijden'.

| COPILOT G     |             | ?           | COP           | ILOT 6    | COPILOT 6                                     |
|---------------|-------------|-------------|---------------|-----------|-----------------------------------------------|
| Naar Sluten 🔛 |             | Rustpunt    |               | Sluten 🔛  | Naar Slutten 🔛                                |
|               | Nieuwe reis | Adres       | Thuis         | Werk      | (1) 2 Mandenmakerssteeg<br>Amsterdam, NL 1012 |
|               |             | Favoriet(e) | Recent        | Contact   |                                               |
| Nexve reis    | I           | POI         | Hies op kaart | Kruispunt | Nacora reis<br>Radgust<br>Dereospon           |
| 📥 Menu        |             | 📥 Menu      |               | Neer      | 📥 Menu                                        |

Acer n300, c510 en c530 Editie

## -

#### Adres invoeren

Ga naar het scherm 'Rustpunt selecteren'. Druk op de knop 'Adres'. Voer via het toetsenbord op de betreffende schermen het land, de stad/postcode, het huisnummer en de straatnaam van de bestemming in.

CoPilot geeft eventueel een lijst met adrestreffers weer. Als er geen exacte treffer wordt gevonden, wordt een dwarsstraat, een dichtbijzijnd adres of een straat in een dichtbijzijnde stad weergegeven.

Selecteer één van deze opties en druk op **'Volgende'** om door te gaan.

U kunt nu een naam voor de bestemming opgeven. Typ de naam of druk op 'Voltooien'.

De bestemming voor uw reis wordt weergegeven in het scherm 'Naar'. U kunt de bestemming op een map bekijken om te controleren of het de juiste locatie is. Selecteer hiervoor de bestemming en klik in het pop-upmenu op 'Kaart'. Als u er zeker van bent dat het om de juiste locatie gaat, drukt u op 'Sluiten' om terug te gaan naar het scherm 'Naar'.

Op dit punt kunt u op **'Rustpunt toevoegen'** drukken om aanvullende bestemmingen toe te voegen of de opgegeven bestemming te verwijderen. Of druk op **'Rijden'** om de navigatiebegeleiding te activeren.

Selecteer Menu > Reis > Bewerken om terug te gaan naar het scherm 'Naar' en uw reis op elk gewenst moment te bewerken.

| Stat                                       | d of pe   | ostcos | de im  | oeren | c  |  |  |  |  |
|--------------------------------------------|-----------|--------|--------|-------|----|--|--|--|--|
| 200                                        | 88        |        |        |       |    |  |  |  |  |
|                                            | iederfan: |        |        | _     |    |  |  |  |  |
| Amersfoort, Utrecht<br>Ametelhoek, Utrecht |           |        |        |       |    |  |  |  |  |
| Arro                                       | telveer   | , Noor | d Hall | and   | 8  |  |  |  |  |
| JAnnuberan in Tarup - Wolgond              |           |        |        |       |    |  |  |  |  |
| A                                          |           | c      | 0      | 1     | ٠  |  |  |  |  |
| G                                          | н         | 1      | 3      | к     | L. |  |  |  |  |
| н                                          | N         | ۰      |        | Q     | R  |  |  |  |  |
| 8                                          | Ŧ         | v      | ٧      | w     | х  |  |  |  |  |
| ¥                                          | z         | -      |        | 123   | 60 |  |  |  |  |

| Algemene      | straat     |             |
|---------------|------------|-------------|
| Iblusetras    | t Amatero  | lars, NL    |
| Adres in di   | r beart    |             |
| 66 Ibizast    | real       |             |
| Kruisende     | streat     |             |
| Cycledenk     | 181        |             |
| Formentes     | apad       |             |
| Madekrapa     | é          |             |
| Sporadeal     | 8.815      |             |
| Straten in    | nabij gele | gen steden  |
| <geen></geen> |            |             |
| Kruisende     | straten in | nabij geleg |
| <geen></geen> |            |             |
|               |            | _           |

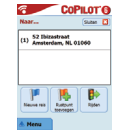

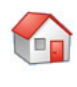

### Thuisadres invoeren

Druk op het scherm 'Rustpunt selecteren' op de knop 'Thuis'.

Als u deze knop voor het eerst gebruikt, wordt u gevraagd om uw thuisadres in te voeren. De knop wordt op deze manier vooraf geprogrammeerd.

Voer uw thuisadres in zoals u een nieuw adres opgeeft (zie pagina 7).

De volgende keer dat u de knop 'Thuis' gebruikt voor navigatiebegeleiding van of naar huis, hoeft u alleen op de knop 'Thuis' te klikken op het scherm 'Rustpunt selecteren' om het adres als bestemming op te geven. Uw thuisadres verschijnt nu op het scherm 'Naar'. Druk vervolgens op 'Rijden'.

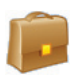

#### Werkadres invoeren

Druk op het scherm 'Rustpunt selecteren' op de knop 'Werk'.

Als u deze knop voor het eerst gebruikt, wordt u gevraagd om uw werkadres in te voeren.

Voer uw werkadres in zoals u een nieuw adres opgeeft (zie pagina 7).

De volgende keer dat u op de knop Werk drukt, wordt uw werkadres als bestemming ingevoerd in het scherm 'Naar'. Druk vervolgens op 'Rijden'.

## Een favoriete bestemming invoeren Druk op het scherm 'Rustpunt selecteren' op de knop 'Favoriet'.

Er verschijnt een scrolllijst waarmee u toegang krijgt tot uw top 50 bestemmingen.

Selecteer een favoriet in de lijst om deze als bestemming in te voeren en druk op 'Rijden'.

#### Een favoriet maken

Als een bestemming aan uw lijst met favorieten wilt toevoegen, voert u een adres in zoals u een nieuw adres opgeeft (zie pagina 7).

Vink op het scherm 'Deze locatie naam geven' het selectievakje 'Deze locatie aan favorieten toevoegen' aan om de bestemming aan uw lijst met favorieten toe te voegen.

U kunt de bestemming ook selecteren als deze wordt weergegeven op het scherm 'Naar' en vervolgens 'Deze locatie aan favorieten toevoegen' uit het pop-upmenu kiezen.

U kunt bovendien uw huidige locatie als favoriet opslaan. Druk hiervoor op Menu > Reis > Locatie opslaan.

**Opmerking:** De begeleidingsmodus moet geactiveerd zijn om GPS-gegevens te kunnen ontvangen en uw huidige locatie als favoriet in te kunnen stellen.

#### Lijst met favorieten beheren

Als u een favoriete bestemming wilt verwijderen, selecteert u Startscherm > Instellingen > Favorieten. Selecteer de betreffende bestemming en druk op 'Verwijderen'.

Als u een favoriete bestemming wilt bewerken, drukt u op 'Bewerken'. Geef hierna opnieuw land, stad/postcode, straatnaam en huisnummer voor de betreffende bestemming op.

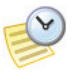

### Een recente bestemming invoeren

Druk op het scherm 'Rustpunt selecteren' op de knop 'Recent'.

Er verschijnt een scrolllijst waarmee u toegang hebt tot de 50 meest recent ingevoerde bestemmingen.

Opmerking: Als uw lijst met recente bestemmingen vol is (50), wordt het adres dat het langste inactief is geweest steeds vervangen door het nieuwste adres.

Selecteer een recente bestemming in de lijst om deze als bestemming in te voeren en druk op 'Rijden'.

#### Lijst met recente bestemmingen beheren

Als u een recente bestemming wilt verwijderen, selecteert u Startscherm > Instellingen > Recente rustpunten. Selecteer de betreffende bestemming en druk op 'Verwijderen'.

Als u één van de recente rustpunten aan uw favorieten wilt toevoegen, selecteert u Startscherm > Instellingen > Recente rustpunten. Selecteer vervolgens de betreffende bestemming en druk op 'Deze locatie aan favorieten toevoegen'.

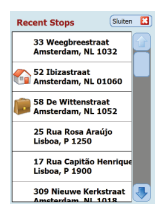

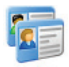

#### Contactpersoon invoeren

Ga naar een contactpersoon in het Outlook-adresboek van uw Acer.

Tip: gebruik de synchronisatiekabel die wordt meegeleverd bij uw PDA om de contactpersonen uit Microsoft Outlook van uw PC op uw Acer-apparaat over te zetten.

Druk op de knop 'Contactpersoon' op het scherm 'Rustpunt selecteren'.

Typ de eerste letter van de naam van het Contact. Een lijst van Contacten die met die letter beginnen verschijnen. Selecteer de gewenste contactpersoon en druk op 'Volgende'. Wijs de contactpersoon toe aan Bedrijf, Thuis of Overige en druk op 'Volgende'.

Indien nodig vraagt CoPilot u om de adresgegevens te corrigeren als deze niet worden herkend.

Het adres van de contactpersoon verschijnt als bestemming op het scherm 'Naar'. Selecteer 'Rijden'.

| ntactpersoon |      |   |    |        |       |  |  |
|--------------|------|---|----|--------|-------|--|--|
| abell        | dia  |   |    |        |       |  |  |
| ndri<br>tef  | kа   |   |    |        |       |  |  |
| land         | eren |   | ug | 🗢 Valj | gende |  |  |
|              | 8    | с | D  | E      | F.    |  |  |
|              | н    | 1 | 3  | к      | L.    |  |  |
|              | N    | 0 | P  | Q      | R     |  |  |
|              | т    | U | ۷  | w      | x     |  |  |
| 61           | z    | _ | -  | 123    | ÉÜ    |  |  |

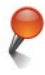

## Navigeren naar een Point Of Interest

Points of Interest (POI's) zijn belangrijke, nuttige en populaire bestemmingen. U kunt via CoPilot naar duizenden Points of Interest navigeren.

POI's zijn ingedeeld per categorie en type om het zoeken te vergemakkelijken. Als u een POI wilt zoeken, selecteert u 'Categorie' en 'Type' en geeft u een naam op (optioneel). Selecteer 'Volgende'.

U kunt een POI 'langs huidige route' of 'vlakbij huidige locatie' zoeken als u een GPS-signaal hebt.

U kunt ook een stad opgeven en in de buurt van die stad naar een POI zoeken. Selecteer 'Volgende'.

Voer een land en een stad/postcode in. Selecteer 'Volgende'.

CoPilot zoekt naar POI's op basis van uw zoekcriteria.

Er wordt een lijst met overeenkomstige POI's afgebeeld. Selecteer het gewenste POI uit de lijst.

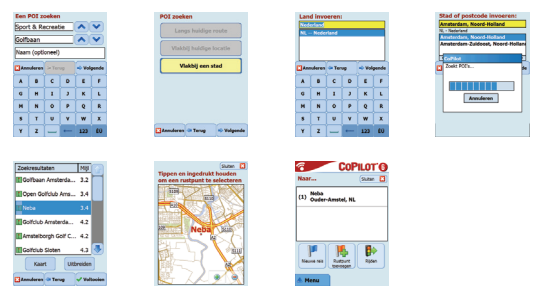

In dit scherm hebt u verschillende opties. Druk op:

- 'Kaart' om de locatie van de geselecteerde POI op een kaart te bekijken. Op het scherm Kaart kunt u via de knoppen +/- in- of uitzoomen. Druk op 'Sluiten' om terug te keren naar het scherm met passende POI's.
- 'Uitbreiden' om een nieuwe zoekactie in een groter gebied uit te voeren.
- Voltooien' om de POI als bestemming op te geven. Selecteer vervolgens 'Rijden'.

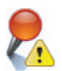

#### POI-alerts

Als u POI's voor elke reis op een kaart tijdens het rijden wilt rapporteren en bekijken (per gewenste categorie), selecteert u Startscherm > Instellingen > POI-alerts. Vink het selectievakje 'Inschakelen' aan en definieer de 'categorie' van de POI's die tijdens uw reis moeten worden gerapporteerd. Vink hiervoor het gewenste categorievakje aan.

Ga naar Startscherm > Instellingen > Kaart. Stel op dit scherm de optie 'Toon POI's' in op 'Altijd' of 'Bij stoppen'.

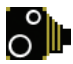

#### Waarschuwingen voor veiligheidscamera's

CoPilot kan u tijdens het rijden waarschuwen als u een veiligheidscamera nadert. Er wordt dan een gele indicator voor veiligheidscamera's weergegeven op de kaarten van CoPilot.

Wanneer u een veiligheidscamera nadert, wordt uw huidige snelheid, de maximumsnelheid die voor de weg geldt en de afstand tot de veiligheidscamera weergegeven.

Als u de waarschuwingsfunctie wilt inschakelen, drukt u op Startscherm > Instellingen > Alerts en vinkt u het selectievakje 'Inschakelen' aan. Druk op 'OK'.

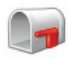

## Navigeren naar een 7-cijferige VK postcode

Druk op het scherm 'Rustpunt selecteren' op de knop 'Postcode'. Voer de volledige VK postcode via het toetsenbord in. Selecteer 'Volgende'.

Voer het huisnummer en de straatnaam in of selecteer 'Postcode Center'. Selecteer 'Volgende'.

U kunt nu een naam voor de bestemming opgeven. Typ de naam of laat dit veld leeg.

Vink het selectievakje 'Deze locatie aan favorieten toevoegen' aan als u de bestemming wilt toevoegen aan uw lijst met favorieten.

Druk op 'Voltooien'. Het adres wordt als bestemming toegevoegd. Selecteer 'Rijden'.

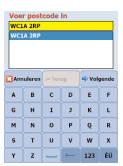

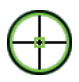

### ies op kaart

Druk op het scherm 'Rustpunt selecteren' op de knop 'Kies op kaart'.

Stel de kaart in op een startgebied door een adres, favoriete bestemming, contactpersoon of POI op te geven en selecteer vervolgens de locatie op de kaart.

Om de gewenste locatie te vinden, kunt u over de kaart schuiven door erop te tippen en deze met de schrijfstift te bewegen. U kunt met de knoppen +/- bovendien in- of uitzoomen.

U kunt een bestemming opgegeven door een locatie op de kaart te kiezen en op 'Als rustpunt toevoegen' te drukken.

Geef indien nodig een naam op voor de locatie of laat het veld leeg. Druk op 'Toepassen'. De locatie wordt als bestemming toegevoegd. Selecteer 'Rijden'.

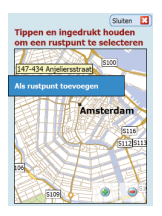

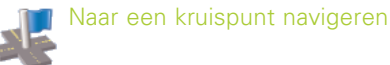

Als u een kruispunt van twee wegen wilt invoeren, drukt u op het scherm Rustpunt selecteren op de knop 'Kruispunt'.

Voer via het toetsenbord het Land in. Geef op het volgende scherm de stad/postcode op. Voer de naam van de 'Eerste straat' op. Selecteer 'Volgende'.

Voer de naam van de 'Tweede straat' die de 'Eerste straat' kruist in of kies deze uit de lijst. Selecteer 'Volgende'.

U kunt nu een naam voor de bestemming opgeven. Typ de naam of laat dit veld leeg.

Vink het selectievakje 'Deze locatie aan favorieten toevoegen' aan als u de bestemming wilt toevoegen aan uw lijst met favorieten.

Druk op 'Voltooien'. Het adres wordt als bestemming toegevoegd. Selecteer 'Rijden'.

| Eerste straat invoeren:<br>G(<br>Ansterdam, N. 3112<br>Glauberwerg<br>Gloriantatraat |        |       |       |   |      |       |   |   |   |  | Anterdary, M.<br>Glauberweg, Ansterdary, NL<br>Ferrarisatzatt<br>Lorentziaan<br>Ostwaldstraat |    |        |      |      |      |        |
|--------------------------------------------------------------------------------------|--------|-------|-------|---|------|-------|---|---|---|--|-----------------------------------------------------------------------------------------------|----|--------|------|------|------|--------|
| Ann                                                                                  | uleren | 🗘 Ter | rug . | 4 | Volg | pende | • |   |   |  |                                                                                               | An | uleren | ф Те | ug . | 🗢 Vo | lgende |
| A                                                                                    | 8      | c     | D     |   | ε    | ۴     | ٦ | 1 | 1 |  |                                                                                               | A  | 8      | c    | D    | E    | F      |
| G                                                                                    | н      | 1     | 3     |   | к    | L.    | ٦ | 1 | 1 |  |                                                                                               | G  | н      | 1    | 3    | к    | L      |
| м                                                                                    | N      | 0     | P     |   | Q    | R     | ٦ | 1 | 1 |  |                                                                                               | м  | N      | 0    | P    | 6    | R      |
| 5                                                                                    | т      | U     | v     | ŕ | w    | x     | ٦ | 1 | 1 |  |                                                                                               | 5  | т      | U    | v    | w    | x      |
| ¥                                                                                    | z      | -     | -     | 1 | 123  | ÉÜ    |   | 1 | 1 |  |                                                                                               | Y  | z      |      | -    | 123  | ÉÜ     |

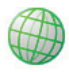

## Breedte/Lengte

Selecteer op het scherm 'Rustpunt selecteren' eerst de knop 'Meer' en daarna de knop 'Brdt/Lgt'.

Selecteer een eenheid uit de vervolgkeuzelijst en geef vervolgens via het toetsenbord de breedte/lengte op. Selecteer 'Volgende'.

U kunt de bestemming een naam geven. Selecteer 'Volgende'.

De breedte-/lengtepunten worden als bestemming ingevoerd. Selecteer 'Rijden'.

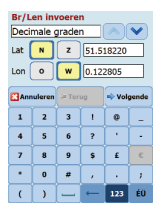

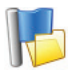

## Opgeslagen reis

Selecteer op het scherm 'Rustpunt selecteren' eerst de knop 'Meer' en daarna de knop 'Opgeslagen reis'.

U kunt een reis opslaan door een of meerdere bestemmingen in te voeren zoals u ook een nieuw adres opgeeft (zie pagina 7).

Als u de volledige reisroute hebt opgegeven, selecteert u **Menu** > **Reis > Reis opslaan**. Geef een naam voor deze reisroute op en druk op 'Toepassen'.

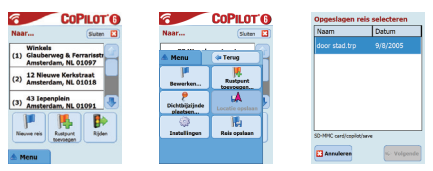

Alle bestemmingen van de oorspronkelijke reis worden ingevoerd, waarbij ook de volgorde van de rustpunten van de oorspronkelijk opgeslagen reis wordt aangehouden. Ook de reisroute wordt ingevoerd.

Selecteer Naar > Rustpunt toevoegen > Rustpunt selecteren > Opgeslagen reis om de oorspronkelijke reisroute op te vragen. Er verschijnt een lijst met opgeslagen reizen. Selecteer de gewenste reis en druk op 'Volgende'. De reis wordt geladen op het scherm 'Naar'. Druk vervolgens op 'Rijden'.

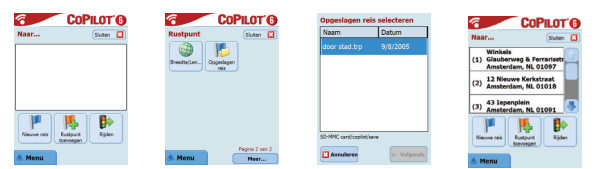

## Acer n300, c510 en c530 Editie

## Reis bewerken en waypoints

## Uw geplande reizen in CoPilot bewerken

Op het scherm 'Naar' wordt/worden de bestemming(en) van uw reis weergegeven. Druk op Menu > Reis > Bewerken om dit scherm op elk gewenst moment vanuit het scherm Begeleiding op te vragen.

Vanuit het scherm 'Naar' kunt u de huidige reis bewerken, aanvullende rustpunten toevoegen of een nieuwe reis invoeren.

Selecteer een willekeurige bestemming op uw reisroute om een pop-upmenu op te vragen waarmee u de bestemming of alle bestemmingen kunt verwijderen, de bestemmingen op een kaart kunt laten weergeven of de volgorde van bestemmingen kunt wijzigen.

#### Waypoints gebruiken

U kunt ook een bestemming aanwijzen die is ingevoerd als 'waypoint'. Kies hiervoor de optie 'Als wegpunt instellen' uit het pop-upmenu. Waypoints worden in de reisroute niet als bestemmingen beschouwd. Zij leiden u langs de opgegeven weg. CoPilot berekent een route die u via de waypoint naar de bestemming zal leiden.

Waypoints worden in de lijst met bestemmingen aangegeven door een '>>' in plaats van een bestemmingsnummer. Als u een waypoint weer in een bestemming wilt wijzigen, kiest u in het pop-upmenu de optie 'Als rustpunt instellen'.

CoPilot negeert waypoints bij de berekening van de geschatte aankomsttijd en afstand tot de bestemming.

# Rustpunten optimaliseren en opnieuw instellen

#### Uw reis optimaliseren

CoPilot kan de beste route berekenen rond meerdere bestemmingen voor reizen waarbij u diverse locaties aandoet/passeert.

**Opmerking:** U moet minimaal drie bestemmingen invoeren in het scherm 'Naar' om uw reis te kunnen optimaliseren.

Voer de bestemmingen in op het scherm 'Naar'. Als u de rustpunten wilt optimaliseren, selecteert u een bestemming op de reisroute en kiest u 'Rustpunten optimaliseren' in het pop-upmenu.

De voor uw reis ingevoerde bestemmingen worden in een geoptimaliseerde volgorde weergegeven op het scherm 'Naar'. Druk hierna op 'Rijden'.

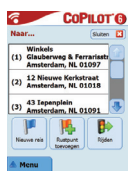

| COPILOT                  | 0 |
|--------------------------|---|
| Verwijderen              | Ш |
| Alles verwijderen        |   |
| Als wegpunt instellen    |   |
| Rustpunten optimaliseren |   |
| Keert                    |   |
| Omhoog gaan              |   |
| Omlaag gaan              | μ |
| Aan favorieten toevoegen |   |

| -                                        |                  | 001                   | LUT       |  |  |  |  |
|------------------------------------------|------------------|-----------------------|-----------|--|--|--|--|
| Naa                                      | r                |                       | Sluten    |  |  |  |  |
| (1)                                      | 52 Ibi:<br>Amste | rdam, NL O            | 1060      |  |  |  |  |
| (2) 43 Iepenplein<br>Amsterdam, NL 01091 |                  |                       |           |  |  |  |  |
| (3)                                      | Winke<br>Glaube  | is<br>srweg & Fe      | rrarisstr |  |  |  |  |
|                                          |                  | 1                     | B         |  |  |  |  |
| Ne                                       | we reis          | Rustpunt<br>toevoegen | Rijden    |  |  |  |  |
|                                          |                  |                       |           |  |  |  |  |

#### Rustpunten opnieuw insteller

Als u de volgorde wilt wijzigen waarin bestemmingen in uw reis worden weergegeven, selecteert u één van de bestemmingen op het scherm 'Naar'. Kies vervolgens de optie 'omhoog gaan' of 'omlaag gaan' in het pop-upmenu. U kunt zo de volgorde van de rustpunten aanpassen.

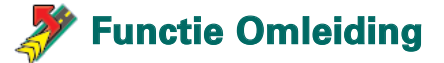

Nadat u uw bestemming(en) in het scherm 'Naar' hebt ingevoerd en op 'Rijden' hebt gedrukt, berekent CoPilot de beste route en leidt u naar uw bestemming(en).

Onderweg kunt u files, wegwerkzaamheden/afsluitingen of andere onverwachte omstandigheden tegenkomen waardoor u vertraging kunt oplopen. In dergelijke gevallen kunt u gebruik maken van de functie Omleiding. CoPilot berekent en toont dan een alternatieve route.

U kunt dan kiezen of u de oorspronkelijke route blijft volgen of de alternatieve weg neemt.

#### De functie Omleiding gebruiken

- U moet eerst uw bestemming(en) invoeren en op 'Rijden' drukken.
- Selecteer Menu > Weergave > Reisroute om de gedetailleerde aanwijzingen van uw reis op te vragen op basis van de oorspronkelijke route die is ingesteld door CoPilot.
- Druk op Menu > Omleiding om een alternatieve route te berekenen.
- 4. Bekijk de nieuwe reisroute op basis van de alternatieve route die door CoPilot is berekend.
- Bekijk de velden wegnaam, geschatte aankomsttijd en afstand tot bestemming van beide routes. U kunt de twee routes op deze manier gemakkelijk vergelijken en bepalen welke route u wilt volgen.
- Als u kiest voor de nieuwe alternatieve route, rijdt u gewoon door. Als u de oorspronkelijke route van CoPilot wilt volgen, selecteert u Menu > Annuleer omleiding.

## 🝠 Selectieve routebepaling

U kunt in de automatisch berekende reisroute indien gewenst bepaalde wegen vermijden of de route met behulp van waypoints aanpassen.

## 1) Uw reisroute aanpassen

- Stel CoPilot in op de begeleidingsmodus via Menu > Modus > Begeleiding.
- Voer uw bestemming(en) in en druk op 'Rijden'.
- Druk op Menu > Weergave > Reisroute om de kaart met de reisroute weer te geven waarop alle wegennamen, afslagen en de afstanden tussen de afslagen staan vermeld.
- Druk langere tijd op een weg die u wilt vermijden en kies de optie 'Weg vermijden' in het pop-upmenu. CoPilot berekent nu een nieuwe route waarbij de geselecteerde weg wordt vermeden. Deze stap kan worden herhaald.

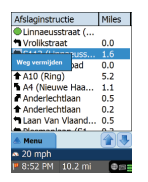

**Opmerking:** Indien er geen andere mogelijke weg is of een alternatieve route te onpraktisch is, wordt er GEEN nieuwe route berekend.

Druk op de knop 'Omleiding annuleren' om terug te keren naar de oorspronkelijke route.

## 2) Waypoints instellen

U kunt de route van CoPilot definiëren door bestemmingen als 'waypoints' in te stellen. Zie pagina 19. CoPilot leidt u via de waypoints naar uw bestemming.

## and the series of the series of the series o

Verkeersincidenten worden in real-time aan CoPilot doorgegeven via een TMC-verbinding.

**Opmerking:** Als u de optionele TMC-dienst wilt gebruiken, **moet** u een compatibele TMC-ontvanger hebben. Zonder een dergelijke ontvanger kunt u geen gebruik maken van deze dienst.

## TMC-verkeersdienst instellen

- 1. Monteer een GNS FM9 TMC-kabel voor de ontvangst van een TMC-signaal, zoals beschreven op pagina 4.
- 2. TMC wordt ingesteld als een bron voor verkeersinformatie. Standaard staat de instelling op automatisch.
- Als u de TMC-instellingen wilt wijzigen, kiest u Menu > Verkeer > TMC. U kunt nu een radiostation instellen dat TMC-berichten uitzendt. Gebruik hiervoor één van de onderstaande methoden:
  - Kies 'Handmatig' en gebruik de pijltoetsen </> om een specifiek TMC-radiostation in te stellen.
  - Kies 'Auto', zodat CoPilot automatisch op zoek gaat naar radio stations die TMC-berichten uitzenden. Zodra u een radiostation hebt ingesteld dat TMC-berichten uitzendt, geeft CoPilot verkeersincidenten door.
- Selecteer Menu > Verkeer > Instellingen om aan te geven hoe CoPilot de TMC-berichten moet verwerken. Op het scherm 'Verkeersinstellingen' stelt u de volgende instellingen in:

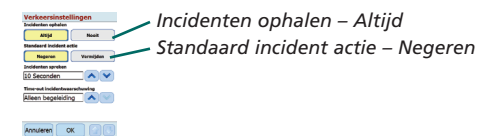

Acer n300, c510 en c530 Editie

## TMC-verkeersinformatie gebruiken

Kies in de begeleidingsmodus Menu > Verkeer > Zoek verkeer om naar alle uitgezonden verkeersincidenten te zoeken.

U kunt ook kiezen voor Menu > Verkeer > Route controleren om verkeersincidenten op uw huidige route op te vragen.

Er wordt dan een lijst met verkeersincidenten weergegeven op het scherm 'Verkeer'. Markeer en selecteer een verkeersincident om een pop-upmenu met 4 opties te openen:

1. 'Details' voor informatie over de locatie en het type verkeersincident (zie onderstaande verkeerspictogrammen).

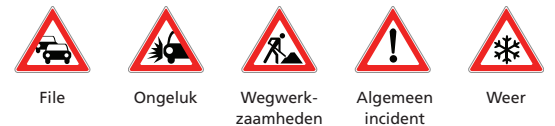

- 2. 'Kaart' voor een weergave van het verkeersincident op een kaart.
- 'Vermijden', waarmee u het verkeersincident kunt vermijden door CoPilot automatisch een andere route te laten selecteren.
- 'Negeren'. Hiermee negeert u de waarschuwing en zet u uw geplande route voort via de verkeersopstopping.

\*TMC is een optionele dienst. U hebt een compatibele TMC-ontvanger nodig als u gebruik wilt maken van de TMC-verkeersinformatie. TMC-verkeersinformatie is niet in alle Europese landen beschikbaar.

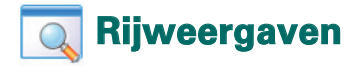

CoPilot beschikt over zes verschillende rijweergaven die kunnen worden opgevraagd via Menu > Weergave.

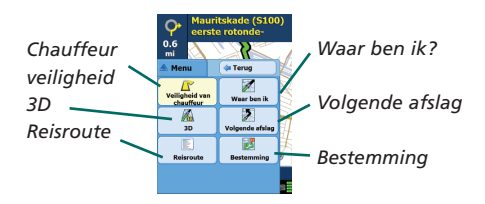

Als u tussen de rijweergaven wilt wisselen, kiest u Menu > Weergave. Selecteer vervolgens een rijweergave uit de vervolgkeuzelijst.

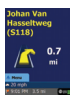

#### Veiligheid van chauffeur

De weergave Veiligheid van chauffeur is de standaardweergave. Hierop is een eenvoudige pijl te zien met beknopte aanwijzingen. Er verschijnt een automatische zoomkaart als u een afslag nadert of als uw snelheid onder 15 km/h daalt.

Dit is de aanbevolen weergave voor veilig rijden aangezien de informatie in één oogopslag duidelijk is en de chauffeur niet wordt afgeleid.

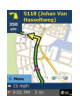

#### Waar ben ik?

In deze weergave wordt uw huidige positie op de kaart weergegeven. Deze weergave bestaat uit een grote 2Dkaart en beknopte instructies.

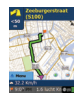

### Bestemming

In deze weergave ziet u uw huidige positie op een kaart. Bovendien wordt de route naar het volgende rustpunt gemarkeerd. Het rustpunt wordt met een vlagsymbool aangegeven.

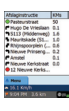

#### Reisroute

In deze weergave ziet u gedetailleerde instructies voor uw reis.

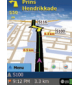

#### 3D

In deze weergave wordt uw huidige positie op een driedimensionale kaart weergegeven.

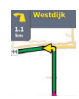

#### Volgende afslag In deze weergave

ziet u uw huidige positie gemarkeerd op een grote 2D-kaart.

Een gele pijl plus instructies geven de richting van de volgende afslag aan. De 3D-kaart bevat afstandsmarkeringen naar uw volgende afslag boven de weg.

## Weergave dag-/nachtkaart

CoPilot brengt u ook 's nachts veilig en comfortabel thuis. De nachtmodus van CoPilot bepaalt via de op uw Acerapparaat ingestelde tijd wanneer automatisch moet worden overgeschakeld op de nachtweergave van de 2D- of 3Dkaarten. Zo wordt u niet door de kaarten verblind en zijn uw ogen minder snel vermoeid.

Als u de nachtmodus wilt instellen, selecteert u Startscherm > Instellingen > Kaart > Kaartkleuren > Automatische dag-/ nachtmodus.

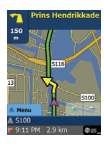

2D-weergave

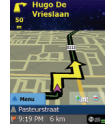

3D-weergave

## Kaartweergaven aanpassen

Onderaan het kaartscherm staan indicators die de geschatte aankomsttijd en de afstand tot de bestemming aangeven. Er staat ook een veld dat naar wens kan worden aangepast.

Als u dit gegevensveld boven de aankomst- en afstandsindicators wilt aanpassen, selecteert u Startscherm > Instellingen > Begeleiding. Kies vervolgens één van de onderstaande weergaveopties en druk op 'OK':

- Bestemming
- Huidige weg
- ᅙ Dichtstbijzijnde kruispunt
- Dichtstbijzijnde doorgaande weg
- Dichtstbijzijnde plaats

- 宿 Huidige tijd
- 🛜 Geschatte aankomsttijd
- 宿 Snelheid
- 宿 Hoogte
- 宿 Richting

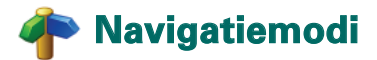

CoPilot beschikt over 3 navigatiemodi. Vraag de modi op via Menu > Modus.

1) Modus Begeleiding In deze modus krijgt u gesproken instructies en instructies op het scherm plus overige relevante reisinformatie, zoals geschatte aankomsttijd, de wegnaam van de volgende afslag en de afstand tot de afslag.

2) Modus Plannen Hiermee kunt u uw reis vooraf plannen. Voer een bestemming in en bekijk de reisroute en gedetailleerde wegenkaart voor elke willekeurige locatie – ongeacht uw positie.

3) Modus Wandelen Hiermee vindt u via uw PDA ook te voet de weg. CoPilot geeft te allen tijde hemelsbreed een rechte lijn weer naar uw bestemming en toont de rechtelijn afstand naar de betreffende locatie.

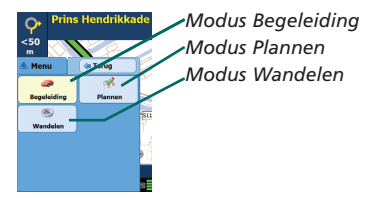

## 🟴 Instellingen route

Selecteer Startscherm > Instellingen > Routebepaling (of *Menu* > *Reis* > *Instellingen* > Routebepaling) om de instellingen aan te passen die invloed hebben op de routebepalingsopties van CoPilot.

## 1. Basis routebepalingsopties

### Type voertuig

Op het scherm Routebepaling kunt u kiezen tussen de voertuigtypen 'Auto' of 'RV'. RV-routes verlopen via hoofdwegen en scherpe bochten en U-bochten worden tot een minimum beperkt.

## Type routebepaling

Geef aan of CoPilot de **snelste** of **kortste** route moet berekenen via **Startscherm > Instellingen > Routebepaling > Type routebepaling** (of *Menu > Reis > Instellingen > Routebepaling > Type routebepaling*). U kunt CoPilot ook instellen op 'Doorgaande wegen vermijden'.

## Tolwegen vermijden

U kunt CoPilot zo instellen dat tolwegen bij de berekening van de route worden vermeden/gekozen. Selecteer hiervoor **Startscherm > Instellingen > Routebepaling** (of *Menu > Reis > Instellingen > Routebepaling*). Geef vervolgens aan hoe CoPilot moet omgaan met tolwegen via de volgende 3 opties:

- 🛜 Altijd vermijden
- 🛜 Gebruik indien nodig
- Geen beperking

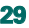

## Waarschuwing filegevoelig gebied van Londen

Als u door Londen rijdt, kunt u CoPilot zo instellen dat u wordt gewaarschuwd als u het filegevoelige gebied van Londen nadert/passeert. U kunt vervolgens kiezen of u door dit gebied wilt rijden of een omweg wilt nemen.

Ga als volgt te werk als u de waarschuwingsoptie voor het filegebied in Londen wilt instellen: **Selecteer Startscherm** > **Instellingen** > **Routebepaling** (of *Menu* > *Reis* > *Instellingen* > *Routebepaling*) en vink vervolgens het selectievakje **Londen filegevoelige gebied melding** aan. Druk op 'OK'.

#### Een pauze nemen

U kunt CoPilot zo instellen dat u regelmatig wordt gewaarschuwd als u een pauze van een bepaalde duur moet inlassen. Vink het selectievakje 'Pauze nemen' aan en stel de gewenste tijden in.

## 2. Geavanceerde routebepalingsopties

Ga als volgt te werk om uw routevoorkeuren in te stellen, aan te passen en op te slaan:

- 1. Druk op het scherm Routebepalingsopties op de knop 'Geavanceerd'.
- 2. Druk op 'Nieuw' om een profiel te maken. Geef de naam op en druk op 'OK'.
- Stel zoals beschreven de volgende parameters in: Type voertuig, Type routebepaling, Tolweg, Londen filegevoelige gebied melding en Pauze nemen.
- Definieer uw wegvoorkeuren voor elk van de 5 wegtypen autosnelwegen, tweebaanswegen, hoofdwegen, secundaire wegen en landwegen door in te stellen hoe CoPilot met elk wegtype moet omgaan op de schaal van vermijden en gebruiken.
- 5. Ü kunt de gemiddelde snelheid voor elk van de wegtypen instellen.
- 6. Druk op 'OK' om de instellingen op te slaan.

## <mark>7</mark> Instellingen begeleiding

Selecteer **Startscherm** > **Instellingen** > **Begeleiding** (of *Menu* > *Reis* > *Instellingen* > *Begeleiding*) om de instellingen aan te passen die invloed hebben op de begeleidingsopties van CoPilot.

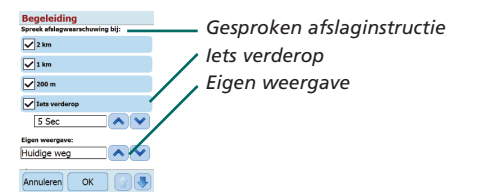

## Gesproken afslaginstructie

Stel CoPilot zo in dat u gesproken instructies krijgt als u een afslag nadert. Vink één of alle selectievakjes aan voor de afstand om de gesproken instructies in te stellen.

## lets verderop

CoPilot waarschuwt u via een gesproken instructie voordat u een afslag nadert. Standaard wordt u 5 seconden voordat u een afslag nadert, gewaarschuwd. Als u deze instelling wilt wijzigen of instellen, vinkt u het selectievakje 'lets verderop' aan en stelt u via de keuzelijst een tijdvak in.

## Eigen weergave

Als u het gegevensveld onderaan de kaarten wilt aanpassen, selecteert u Startscherm > Instellingen > Begeleiding (of *Menu* > *Reis* > *Instellingen* > *Begeleiding*). Kies hierna één van de opties. Druk vervolgens op 'OK'. Zie pagina 27 voor aanvullende informatie.

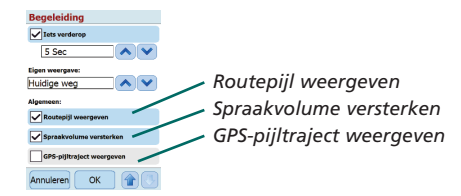

### Routepijl weergeven

Er wordt een gele afslagpijl op de kaarten van CoPilot weergegeven om de richting naar de volgende afslag aan te geven. Deze optie is standaard ingeschakeld. Deselecteer het vakje 'Routepijl weergeven' als u deze gele pijl NIET wilt laten weergeven.

## Spraakvolume versterken

Als u het spraakvolume van de instructies van CoPilot wilt verstreken, selecteert u het selectievakje 'Spraakvolume versterken'.

## GPS-pijltraject weergeven

Vink dit selectievakje aan als u het traject van uw GPS-pijl wilt laten weergaven tijdens het navigeren.

32 CoPilot Pocket PC 6

Acer n300, c510 en c530 Editie

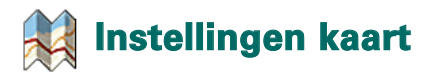

Selecteer **Startscherm** > **Instellingen** > **Kaart** (of *Menu* > *Reis* > *Instellingen* > *Kaart*) om de kaartinstellingen te wijzigen.

| Kaart                |                |   | Eon |
|----------------------|----------------|---|-----|
| Eenheden             | Km             |   | Len |
| Keartrotatie:        |                | - | Kaa |
| Omhoog gaan          | Noorden omhoeg |   | Dec |
| Besturing met stylus |                | - | Bes |
| Zoom rechthoek       | Kaart slepen   |   | POI |
| Toon POI's:          |                | / | 101 |
| Nooit                |                |   |     |
| POI's weergeven:     |                |   |     |
| Alle POI's           |                |   |     |
| Annuleren            | лк 🖓 💷         |   |     |

Eenheid voor meetafstand Kaartrotatie Besturing met stylus (schrijfstift) POI-instellingen

## Eenheden

Stel de eenheid voor de meetafstand in op 'mijl' of 'kilometers'.

## Kaartrotatie

CoPilot geeft de positie van de chauffeur op een kaart in de volgende oriëntaties weer:

- Omhoog gaan de pijl voor de positie van de chauffeur wijst altijd naar de bovenkant van de kaart in de richting van de bestemming
- 2. Noorden omhoog het noorden van de kaart bevindt zich altijd bovenaan het scherm tijdens het navigeren.

## Besturing met stylus (schrijfstift)

Gebruik de schrijfstift van het Acer-apparaat voor de volgende functies:

- Zoom rechthoek selecteer een locatie op de kaart en teken er een rechthoek omheen om op dat kaartgebied in te zoomen.
- Kaart slepen selecteer een locatie op de kaart en gebruik de schrijfstift om de kaart in een gewenste richting te slepen om de kaartgegevens rond de locatie te bekijken.

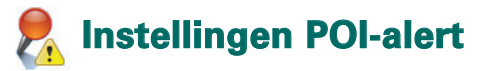

## POI-alerts

Als u Points of Interest op de kaart wilt rapporteren en bekijken, selecteert u Startscherm > Instellingen > POI-alerts (of *Menu* > *Reis* > *Instellingen* > *POI-alerts*). Vink vervolgens het selectievakje 'Inschakelen' aan.

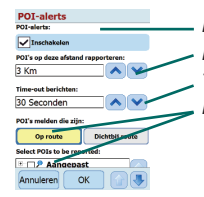

POI-alerts
POI's op deze afstand rapporteren
Time-out bericht
POI's rapporteren en selecteren

## POI's rapporteren

Geef via de keuzelijst van afstanden aan op welke afstand de POI's moeten worden gerapporteerd tijdens uw reis.

Stel CoPilot zo in dat POI's worden gerapporteerd die zich 'op route' of 'dichtbij route' bevinden.

Definieer de 'categorie' van de POI's die tijdens uw reis moeten worden gerapporteerd. Vink hiervoor het gewenste categorievakje aan.

## Time-out bericht

CoPilot geeft een eenvoudig POI-bericht op het scherm van uw PDA weer om u te laten weten dat u een POI nadert. Stel via de keuzelijst in hoe lang het bericht op het scherm moet worden weergegeven.

Zie pagina 12 voor aanvullende informatie over het instellen van POI's.

## 🙅 Instellingen taal en spraak

#### Taal en spraak

Als u de taal wilt wijzigen, selecteert u Startscherm > Instellingen > Taal en spraak (of *Menu* > *Reis* > *Instellingen* > *Taal en Spraak*). Kies vervolgens de gewenste taal\* uit de keuzelijst:

- Amerikaans Engels
- Brits Engels
- 宿 Duits
- 宿 Frans
- 宿 Spaans
- 宿 Italiaans
- ᅙ Nederlands
- Zweeds
- Deens
- Portugees
- Noors
- 👕 Fins

\*CoPilot ondersteunt alle talen uit de keuzelijst.

## CoPilot-toetsenbord

CoPilot beschikt over een geïntegreerd breed vingertoetsenbord, zodat u gemakkelijk gegevens in CoPilot kunt invoeren. Als u liever het CoPilot-toetsenbord gebruikt in plaats van het toetsenbord van uw apparaat, vinkt u het selectievakje 'CoPilot-toetsenbord gebruiken' aan.

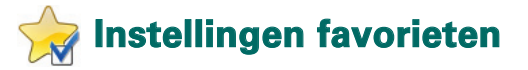

Als u uw 'favorieten' wilt wijzigen die in CoPilot zijn gemaakt en opgeslagen, selecteert u Startscherm > Instellingen > Favorieten (of *Menu* > *Reis* > *Instellingen* > *Favorieten*). Op het instellingenscherm voor de 'Favorieten' verschijnt een lijst van al uw favoriete bestemmingen.

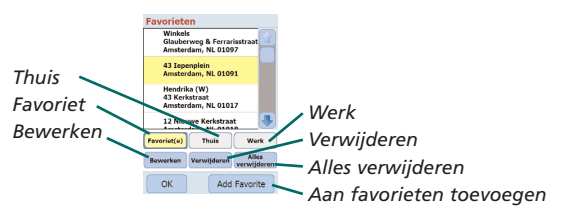

Als u een 'Favoriet' wilt verwijderen, selecteert u de bestemming en drukt u op 'Verwijderen'.

Als u alle 'Favorieten' wilt verwijderen, drukt u op 'Alles verwijderen'.

Kies vervolgens 'Ja' als u wordt gevraagd om de verwijdering te bevestigen. Als u een 'Favoriet' wilt bewerken, drukt u op 'Bewerken'.

Geef vervolgens opnieuw het Land, de Stad/Postcode, de Straatnaam en het Huisnummer van de betreffende bestemming op.

Als u het 'Thuisadres' of 'Werkadres' wilt wijzigen, selecteert u het voorkeursadres in de lijst met 'Favorieten'. Druk vervolgens op de knop 'Thuis' of 'Werk'.

## 💕 Instellingen recent rustpunt

Als u uw 'Recent rustpunt' wilt wijzigen, selecteert u Startscherm > Instellingen > Recent rustpunt (of *Menu* > *Reis* > *Instellingen* > *Recent rustpunt*).

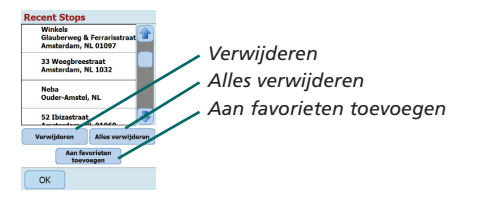

Als u een 'Recente' bestemming wilt verwijderen, selecteert u de besteming en drukt u op 'Verwijderen'.

Als u alle 'Recente' bestemmingen wilt verwijderen, drukt u op 'Alles verwijderen'. Kies vervolgens 'Ja' als u wordt gevraagd om de verwijdering te bevestigen.

Als u één van de 'Recente' bestemmingen wilt toevoegen aan uw lijst met 'Favorieten', selecteert u de bestemming. Druk hierna op 'Aan favorieten toevoegen'.

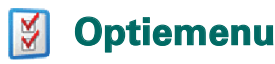

Selecteer Menu > Opties om toegang te krijgen tot de volgende functies:

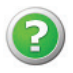

#### Help

CoPilot beschikt over een Help-functie met instructies en informatie over het instellen en het gebruik van de software. Selecteer Menu > Opties > Help.

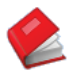

## **Tutorial**

Volg de tutorial van CoPilot om aan de slag te gaan. Leer hoe u een bestemming invoert om te beginnen met navigeren.

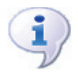

## Info

Lees alles over de versie van uw CoPilot-licentie.

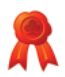

#### Licentie

Biedt informatie over de status, het licentienummer en de geldigheidsperiode van uw CoPilot-licentie.

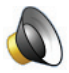

## /olume

Pas het volume van de gesproken instructies aan via de knoppen zachter (-) en harder (+).

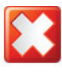

#### CoPilot afsluiten

Druk op Menu > CoPilot afsluiten om het programma af te sluiten.

## CoPilot-desktopsoftware en klantenondersteuning

## CoPilot-klantenondersteuning

Ga naar www.alk.eu.com/acer voor meer informatie over de technische ondersteuning die we telefonisch en per e-mail voor CoPilot bieden.

## CoPilot-desktopsoftware

Maak gebruik van de meegeleverde cd's als u CoPilot opnieuw op de geheugenkaart wilt laden.

Als u een optionele upgrade met Europese kaarten hebt gekocht, dient u een Data Download Wizard (DDW) te starten om de Europese kaarten naar uw desktop over te zetten (zie pagina's 41-42).

De gegevens over Europa kunnen op een 1GB geheugenkaart worden opgeslagen met behulp van een geheugenkaartlezer.

## CoPilot wordt geleverd op 3 cd's:

- 👕 Installatie-cd Europa
- **?** Cd 1 met EU-kaarten (gegevens-cd 1 kaarten van Europa)
- **?** Cd 2 met EU-kaarten (gegevens-cd 2 kaarten van Europa)

## CoPilot Pocket PC 6 desktopsoftware installeren

Volg onderstaande instructies voor de installatie van de CoPilot Pocket PC 6 desktopsoftware.

- 1. Plaats de schijf met het label **'Install Disc Europe'** in het cd-station van uw pc/laptop.
- Selecteer NEDERLANDS [NEDERLAND] als voorkeurstaal. Druk op 'OK'.
- 3. De InstallShield Wizard zal CoPilot Pocket PC 6 op uw PC/laptop installeren. Selecteer 'Volgende'.
- 4. Druk in het dialoogvenster 'installatiecode' op 'Volgende'.
- 5. Het scherm met de licentieovereenkomst verschijnt. Lees de licentieovereenkomst en druk op 'Ja'.
- 6. Lees op het volgende scherm van de licentieovereenkomst de product disclaimer en druk op 'Ja'.
- CoPilot wordt geïnstalleerd op de locatie C:\Program Files\ CoPilot\Pocket PC 6. Druk in het dialoogvenster 'installatiedirectory selecteren' op 'Volgende'.
- 8. Druk op het scherm 'programmamap selecteren' op 'Volgende'.
- 9. U wordt gevraagd om de volgende cd's in het cd-station te plaatsen:
  - Cd 1 met EU-kaarten (gegevens-cd 1 kaarten van Europa)
  - Cd 2 met EU-kaarten (gegevens-cd 2 kaarten van Europa)

10.Druk op 'Voltooien'. De installatie is voltooid.

**Opmerking:** Wanneer u bij de installatie van de desktopsoftware voor CoPilot Pocket PC 6 problemen ondervindt, dient u wellicht de firewall- of antivirussoftware op uw PC of laptop te deactiveren.

## 🔉 Data Download Wizard

Als uw geheugenkaart corrupt is of als u een upgrade met Europese kaarten hebt gekocht, dient wellicht de CoPilot Quickstart toepassing te installeren.

## Een Data Download Wizard (DDW) uitvoeren

#### Stap 1 – Opslaglocatie opgeven

- 1. Start CoPilot Pocket PC 6 op uw PC/laptop. Selecteer Start >Alle programma's > CoPilot – Pocket PC 6.
- Als u CoPilot opstart verschijnt het dialoogvenster 'Data Download Wizard'.
- Selecteer een locatie voor de Britse/Europese kaartgegevens via één van de onderstaande 3 opties en druk op 'Volgende':
  - Download de mapgegevens direct naar de geheugenkaart van uw Acer-apparaat via de synchronisatiekabel en Microsoft ActiveSync.
  - Sluit een kaartlezer aan op uw PC/laptop om de kaartgegevens naar een geheugenkaart te downloaden.
  - Download de kaartgegevens naar de C:/-schijf van uw PC/laptop. (Aanbevolen).

#### Stap 2 - Kaartgegevens selecteren en downloaden

Op het volgende scherm kunt u één van de

- 3 downloadmogelijkheden kiezen.
- Straal stad geef een land, stad of postcode op en geef in mijlen het gebied rond de stad op dat u wilt downloaden. Selecteer 'Volgende'. De kaartgegevens die voor de download zijn geselecteerd, worden geel gemarkeerd.
- Kaartgebied geef een stad en adres (optioneel) op voor de kaartgegevens die u wilt downloaden. Selecteer 'Volgende'.

De opgegeven locatie wordt op de kaart weergegeven. Druk op 'OK'. Teken met uw muis een kader rond het gewenste kaartgebied. Het geselecteerde kaartgebied wordt geel gemarkeerd.

- 3. Regio selecteer het regiopictogram om kaartgegevens voor een heel land of regio te downloaden.
  - Vink in het dialoogvenster 'selecteer een land of regio' het selectievakje Benelux aan en druk op 'Volgende'. Als u een Europese upgradelicentie hebt gekocht, selecteert u de gewenste landen en drukt u op 'Volgende'.
  - CoPilot berekent de gegevensomvang die u moet downloaden. Druk op 'OK'.
  - Er verschijnt een dialoogvenster met het 'vereiste geheugen'. Selecteer 'Volgende'.
  - Vink de gegevens aan die u wilt downloaden. Standaard wordt NL weergegeven als 'RegioBenelux', maar u kunt hiervoor ook een andere naam of de andere geselecteerde landen kiezen. Selecteer 'Volgende'.
  - U gaat terug naar het scherm met de 3 downloadmogelijkheden voor kaartgegevens. Druk op het 'download'-pictogram.
  - Selecteer en markeer in het volgende scherm 'RegioBenelux' (of andere naam) en controleer of de regio ook verschijnt in het onderdeel 'gebiedsnaam' aan de rechterkant van het dialoogvenster. Zorg ervoor dat 'Snelstart maken' is aangevinkt. Druk op 'downloaden'.
  - In het dialoogvenster 'QuickStart Options' wordt 'Windows Mobile 5.0 for Pocket PC' weergegeven als standaardbesturingssysteem voor uw Acer-apparaat. Kies 'OK' om de gegevens voor uw Acer-apparaat te genereren. Dit kan enkele minuten duren.
  - Het volgende dialoogvenster verschijnt: 'let op: verwijder uw kaart NIET uit de geheugenkaartlezer'. Wacht a.u.b. ongeveer 1 minuut en selecteer vervolgens 'voltooien' om de download te voltooien. Sluit het programma af.

#### Stap 3 – Gegevens overzetten op uw Acer-apparaat

Als u de gegevens direct naar de geheugenkaart in uw geheugenkaartlezer hebt overgezet, gaat u als volgt te werk: 1. Sluit alle schermen op uw PC/laptop.

- 2. Verwijder de geheugenkaart uit de geheugenkaartlezer.
- Plaats de geheugenkaart in de SD-kaartsleuf van uw Acer-apparaat. CoPilot wordt nu automatisch geïnstalleerd.

#### OF

Als u de kaartgegevens van de Data Download Wizard hebt opgeslagen op uw C:/-schijf, gaat u als volgt te werk:

- Sluit uw Acer-apparaat met behulp van de meegeleverde synchronisatiekabel en de Microsoft ActiveSync-software aan op uw PC.
- 2. Selecteer 'Deze computer' en ga naar uw C:/-schijf.
- Op de C:/-schijf staan twee mappen genaamd 2577 en CoPilot. Selecteer beide mappen. Klik met de rechtermuisknop en selecteer de optie 'kopiëren' uit het vervolgkeuzemenu.
- 4. Ga terug naar 'Deze computer', open 'Mobiel Apparaat' > 'Opslagkaart'. Selecteer het gewenste apparaat, klik met de rechtermuisknop en kies de optie 'Plakken' uit het vervolgkeuzemenu. Kopieer de gegevens van uw C:/-schijf op deze manier naar de geheugenkaart in uw Acer-apparaat.
- Sluit hierna alle schermen op uw PC en koppel uw Pocket PC los. Verwijder de geheugenkaart uit uw Acer-apparaat en plaats de kaart meteen weer terug. CoPilot wordt nu automatisch geïnstalleerd.

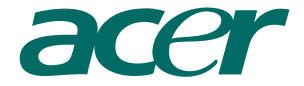

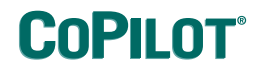

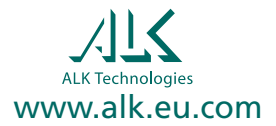